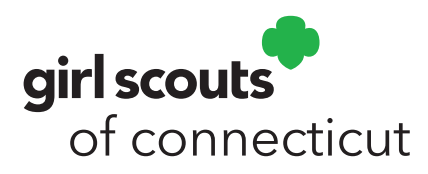

## Two simple methods for creating a QR code for a Girl Scout's Digital Cookie online storefront

- 1. Use the QR code generated on the Digital Cookie mobile app
  - » Download the mobile app from the Google Play (Android) or the App Store (Apple)
  - » Log in using the credentials created when registering for Digital Cookie.
  - » Click the Visit My Site link.
  - » Screenshot the QR code that is generated.
  - » Either print the code OR email it to yourself so you can save it to your computer.
  - » We recommend creating a Word document with several copies of the QR code image that you can then cut-and-paste onto the door hanger.
- 2. Create a QR code using a web application.
  - » Log into Digital Cookie.
  - » On the Girl Scout's dashboard, in the section titled "My Cookie Site: Open for Business" copy the URL for the Girl Scout's site.
  - » Do an internet search for "QR code generator." Choose one.
  - » Paste the URL into the designated field in the QR code application. You may need to click a "Create" button.
  - » Once the QR code is generated, you will have an opportunity to download it to your computer.
  - » We recommend creating a Word document with several copies of the QR code image that you can then cut-and-paste onto the door hange